## CARA MENJALANKAN PROGRAM

- Pilih folder dengan nama *KULINER SUMBA* (sourcode), lalu di copy kan ke local disk (c), kemudian pilih *appServ – www* untuk menyimpan folder tersebut.
- pilih folder dengan nama *db\_KULINER* (database), lalu di copy kan ke local disk (c), kemudian pilih *appServ MySql data* untuk menyimpan folder tersebut.
- Buka browser *Mozila Firefox, Google Chrome* dan ketikan url berikut ini : *http://localhost/KULINERSUMBA* untuk menuju tampilan website nya.
- 4. Buka browser *Mozila Firefox, Google Chrome* dan ketikan url berikut ini : *http://localhost/phpMyAdmin* kemudian masukan username : root dan password : root untuk login ke tampilan database *db\_KULINER.*